PRESTÍA SMBC TRUST BANK

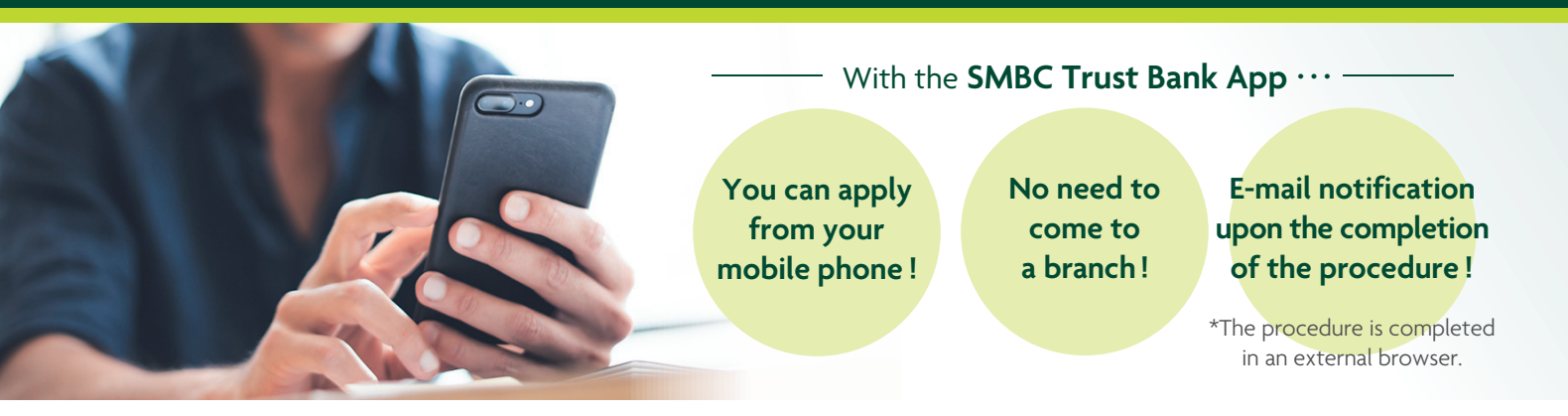

## The following "Other Services" are available in the SMBC Trust Bank App.

- Address Change Request \*Domestic Only Request for reissuance of GLOBAL PASS and/or change of Domestic Cash Card PIN Register or update "Status of Residence" and "Period of Stay (Date of Expiration)"
- Mutual Fund Account Close Request
  Account Close Request

For other "Other Services", please see below. Top > List of services offered by SMBC Trust Bank > PRESTIA Online > Internet banking "Other Services" https://www.smbctb.co.jp/en/onlinelist/

### SMBC Trust Bank App

Enjoy the same transactions as PRESTIA Online anytime, anywhere

#### Download SMBC Trust Bank App here

\*Downloading and the use of the App will incur separate data communication fees.

App for iPhone

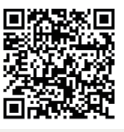

App for Android

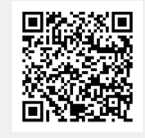

Those who use PRESTIA Online / PRESTIA Mobile for the first time are required to create and register the user ID and password.
 \*For registration, the following information is necessary: your branch name, Yen Savings account number (7 digits), Telephone Personal Identification Number (T-PIN) for telephone transactions, and date of birth.

Select "Create your User ID" from the App sign-on screen.

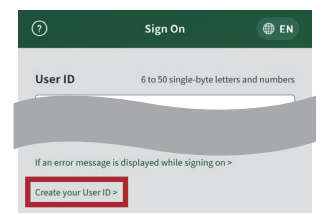

#### Click on "Create your User ID" to proceed.

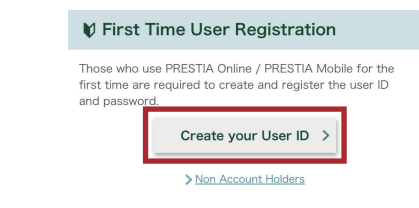

#### **NOTICE ON SYSTEM REQUIREMENTS**

Please refer to the following for the recommended system requirements. (https://www.smbctb.co.jp/en/userenv/)

| Android users | the latest OS | *In some versions of Android, you need to allow access to the storage (Files and media) to view PDF files. Please grant the access permissions before using online banking. |
|---------------|---------------|----------------------------------------------------------------------------------------------------|
|               |               | *Android is a trademark or a registered trademark of Google Inc.                                                                                                    |
| iPhone users  | the latest OS | *iPhone is a trademark or a registered trademark of Apple Inc. in the U.S. and other countries.                                                                             |

\*Tablet devices are not recommended.

•"Other Services" can also be accessed through PRESTIA Online/PRESTIA Mobile.

Sign on to PRESTIA Online/PRESTIA Mobile > Services > Manage Information and Services > Other Services

## How to use the App

You need to provide SMBC Trust Bank ("the Bank") with your e-mail address and mobile phone number (domestic number within Japan) for the procedure.

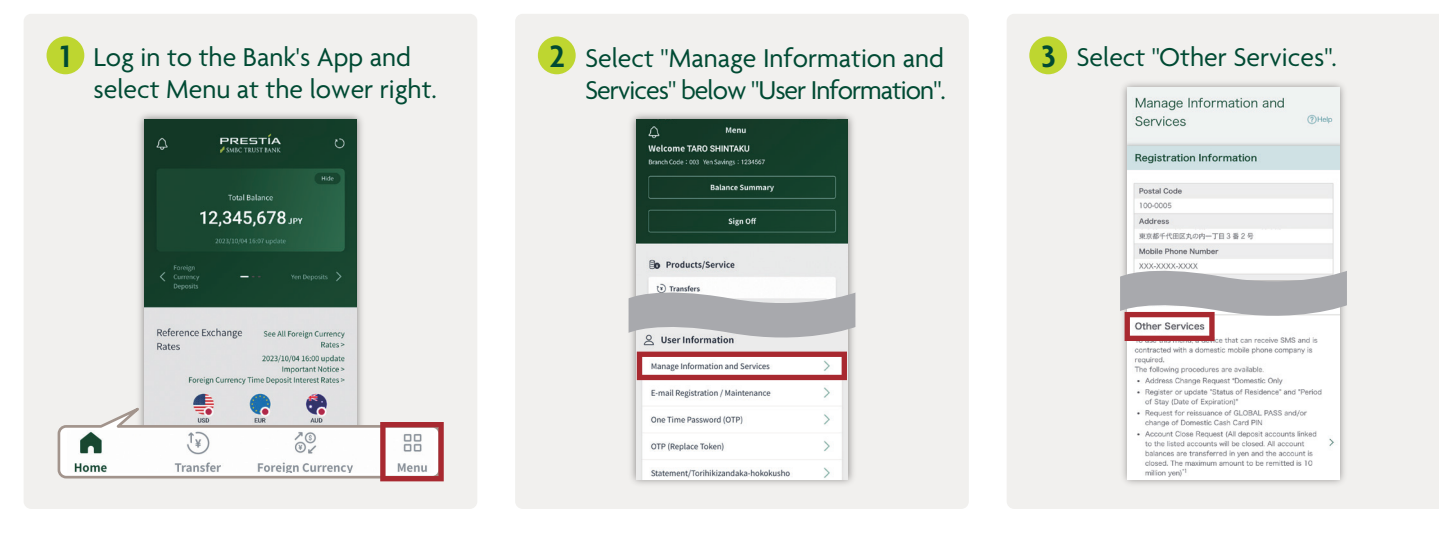

# 4 Verify your registered mobile phone number and e-mail address (Update is possible. Confirm the "Notices" at the bottom and select "Next").

| Other Services ()Hep                                                                                                    | Inder you causely your heapset network the term you was to a<br>- After you press the "Net" budden spon confirming your models<br>- After you press the "Net" budden spon confirming your models<br>- After you press the "Net" budden spon or discount<br>- Interpret of the spon of the spon of the spo |  |
|----------------------------------------------------------------------------------------------------|----------------------------------------------------------------------------------------------------|--|
| The Procedure                                                                                                    |                                                                                                    |  |
| Check Mobile Pione Number and E-mail Address shows<br>bales. We all sand you a Verification Code and<br>confidentions: If you and to change or regular your<br>find the second source by the same provide the same<br>find the second source balance of the same show much<br>oblications balance and provide source and<br>Campaign. Final Address of all and<br>Campaign. Pinal Address for PRESTA Airt<br>Same on the Maximum Advection. Same Same Same<br>Campaign. Pinal Address for PRESTA Airt<br>Same on the Same Advection. Same Same Same Same<br>Same Same Same Same Same Same Same Same |                                                                                                    |  |
| Mobile Phone Number                                                                                                    | PRESTIA Mobile / SMBC Trust Bank App at the same                                                                                                    |  |
| E-mail Address                                                                                                    | * If you see a message such as "This is an unsupported<br>browser"; please refer to <u>NOTICE ON SYSTEM</u><br><u>REGUIREMENTS</u> .                                                                                                    |  |

6 Click "Mobile device registration" and authenticate (\*) your mobile phone from the URL in the SMS you receive. (only for the first time or when changing the mobile phone model)

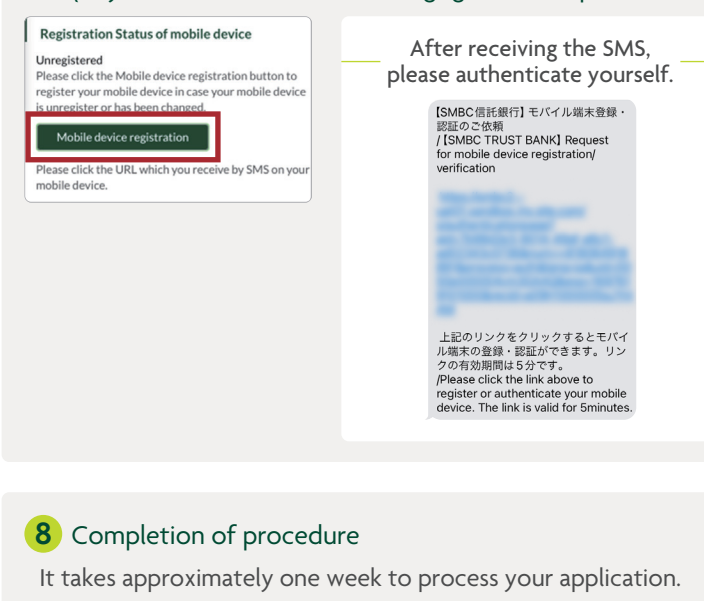

You will receive an e-mail: [SMBC Trust Bank] Application Process Completed.

## 5 Enter the "Verification Code" sent to your e-mail address and click "Verify".

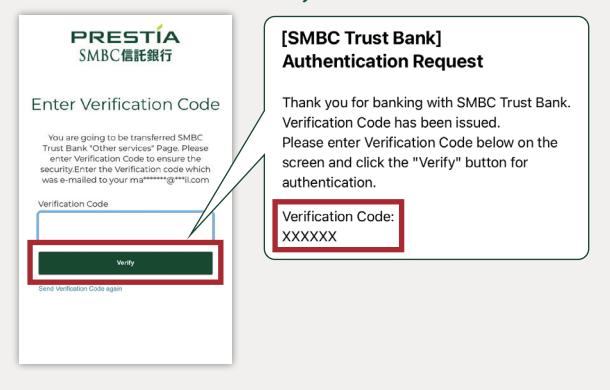

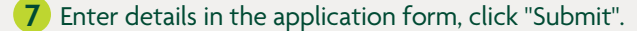

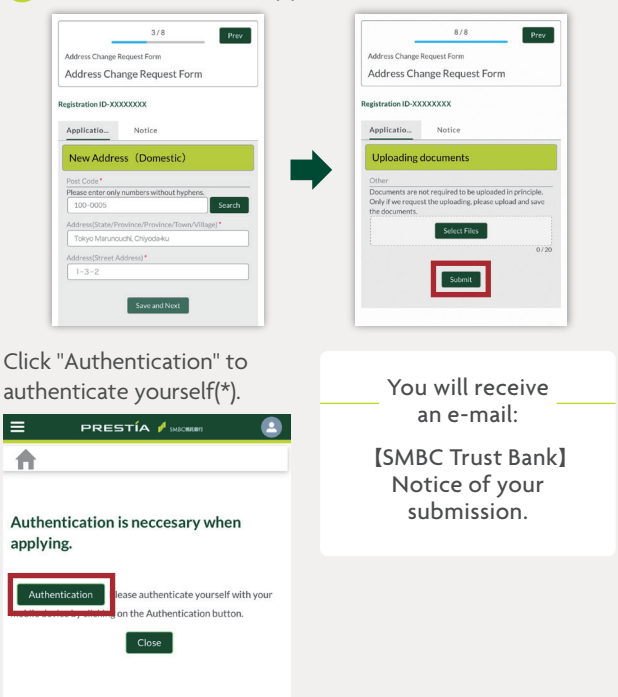

(\*) Authentication means biometrics, password authentication and pattern authentication, etc. to unlock your mobile phone.